### Create a Diagram in Event Manager

1. From the Sub-Event tab in Event Manager, click the Social

 Tables button
 ind select New Diagram.

- 2. Click **Yes** at the confirmation prompt.
- 3. Optionally change the <u>Room</u> and <u>Template</u> by clicking the down arrows to the right of a field.
- 4. When finished, click **OK**.

**Note:** A browser window will open, in Layout View, within the Social Tables program.

| Create A New Social Tables Diagram | ×    |
|------------------------------------|------|
| Options                            |      |
| Select Room<br>Grand Fover         | -    |
| Event Category                     | -    |
| Conference                         | *    |
| <u>O</u> K <u>C</u> ar             | icel |

#### Additional Resources

Using the Social Tables Interface (v2) Using the Social Tables Interface (v4) Setting up Banquet Rooms

# 

a product of Horizon Business Services, Inc. Naples, FL 34102 T: 239.261.6617 F: 239.261.0067 www.caterease.com

# 

Quick Reference Guide: Social Tables V2

> 800.863.1616 www.caterease.com

### Add the Social Tables Interface to Caterease

- 1. Click Administration > Options > Interface Setup Wizard.
- Click the Social Tables button , located on the Diagramming tab.

| Control Tables                                                                       | Diagramming       |  |
|--------------------------------------------------------------------------------------|-------------------|--|
| a product of Social Tables, Inc.<br>www.socialtables.com                             | Food Management   |  |
|                                                                                      | Accounting        |  |
| All Seated<br>381 Park Ave S, New York City<br>www.allseated.com                     | E-Signatures      |  |
|                                                                                      | Digital Marketing |  |
|                                                                                      | Credit Card       |  |
| Room Viewer Software<br>a product of Timesaver Software<br>www.timesaversoftware.com | Staffing          |  |
|                                                                                      | Miscellaneous     |  |
|                                                                                      |                   |  |
|                                                                                      |                   |  |
|                                                                                      |                   |  |

- 3. Ensure Version 2 is selected in the Social Tables Version area.
- Enter the <u>User Name</u> and <u>Password</u> (which was assigned by during your Social Tables purchase process) into their respective fields. *Note:* This is a temporary password; you will be prompted to reset your password.
- 5. Click the Get API Access Key button.
- 6. Click the Get Social Tables Rooms button.
- Click OK, then click OK twice more, to close out of the Social Tables Setup window and the Interface Setup Wizard window.

| ocial Tables Setup      |            |                         | × |
|-------------------------|------------|-------------------------|---|
| Social Tables Default   | Settings   |                         |   |
| Social Tables Activ     | ve Version |                         |   |
| Version 4               |            |                         |   |
| Version 2               |            |                         |   |
| <u>Social Tables v4</u> |            |                         |   |
| Authorize API A         | ccess      | Get Social Tables Rooms |   |
| Authorized Email        |            |                         |   |
| Team ID                 | 0          |                         |   |
| Social Tables v2        |            |                         |   |
| User Name               | -          |                         |   |
| Password                |            | *****                   |   |
| API Access Key          |            |                         |   |
| Get API Access          | Key        | Get Social Tables Rooms |   |
|                         |            | OK                      |   |

## Add the Social Tables Setup Styles to the List of Available Styles

- 1. Click the Administration > Venues > Setup Styles.
- Click the Add Social Tables Setup Styles button , located at the top of the window.
- Click Yes at the confirmation prompt.
   Note: This step adds setup styles (known as Templates in Social Tables) to the list of available setup styles in Caterease.
- 4. **[Optional]**Click the **Notes** tab and type any desired notes about the setup style into the text block.
- [Optional]Click the Pictures tab. Insert an image by rightclicking, selecting Load from File, and browsing to the desired image.
- 6. When finished, click the imes, located at the top right-hand corner of the window, to close the window.

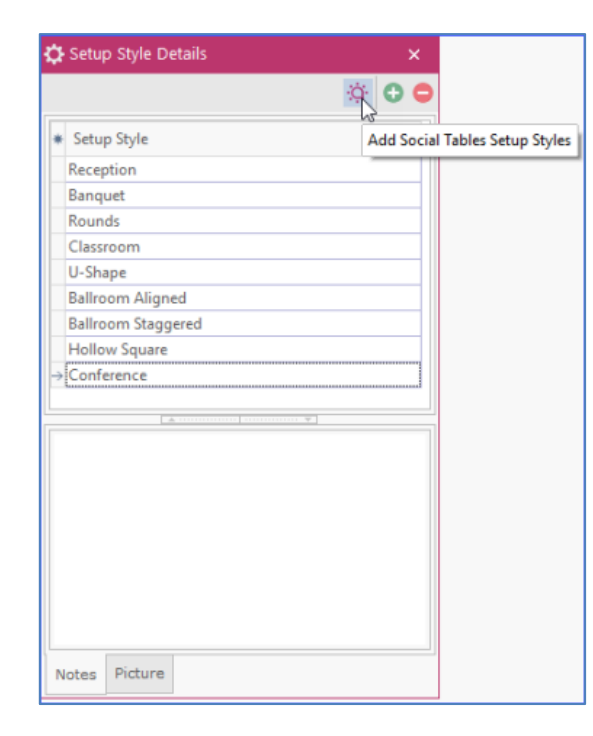

## Add the Social Tables Diagram to the List of Available Rooms

#### **Assign Capacities to Setup Styles**

- 1. Click Administration > Venues > Banquet Rooms Setup.
- 2. Highlight the **Room** you would like to add the new setup styles to (or add a new room).
- Click the Select Setup Styles button , located at the upper right-hand side of the Banquet Rooms Setup window.
- 4. Highlight the desired Setup Styles, and click the **Select** button, located at the top of the window.
- 5. Type the room capacity into the <u>Capacity</u> fields.

#### **Assign Diagrams to Rooms**

- 1. Click Administration > Venues > Banquet Rooms Setup.
- Click the Quick-Column Customizing button . located to the left of the word "Banquet Room," to enable the <u>Diagram</u> field.
- Select the desired diagram by clicking the down arrow to the right of the <u>Diagram</u> field and choosing from the list.
   Press [Enter].
- [Optional]Click the Save Window Settings button to retain the setting (the addition of the <u>Diagram</u> field).

| Location |                             |                                                                                                    | Narnia Room               |                                                             |          |    |  |
|----------|-----------------------------|----------------------------------------------------------------------------------------------------|---------------------------|-------------------------------------------------------------|----------|----|--|
| ×        | ✓ Ballrooms                 |                                                                                                    |                           | Setup Styles                                                |          |    |  |
|          | * Banquet Room              | Diagram                                                                                               |                           |                                                             |          |    |  |
|          | The Great Hall              |                                                                                                    | Setup Style<br>Theatre    |                                                             | Capacity |    |  |
|          | → Narnia                    |                                                                                                    |                           |                                                             | 100      |    |  |
| >        | Castle Black                | Ballroom                                                                                              |                           | il                                                          | 50       |    |  |
|          | Neverland                   | Ballroom Level<br>Boardroom                                                                           |                           | on                                                          | 50       |    |  |
|          | Narnia-Black                | Capitol Ballroom                                                                                      |                           | et                                                          | 70       |    |  |
|          | Castle-Never                | Capitol Ballroom ar                                                                                   | and Foyer                 |                                                             | 70       |    |  |
|          | Hoth                        | Conference 1<br>Conference 2                                                                          |                           | e                                                           | 50       |    |  |
| ×        | Watering Holes Banquet Room | Conference 3                                                                                          |                           | om                                                          | 50       |    |  |
|          |                             | Conference 4<br>Conference 5                                                                          |                           | ence.                                                       | 70       |    |  |
|          | Central Perk                | Conference 6                                                                                          |                           | ut Rooms                                                    |          |    |  |
|          | The Winchester              | Conference 7<br>Conference 8<br>Conference Level                                                      | e Winchester Conference 8 |                                                             |          | 10 |  |
|          | Wild Thyme                  |                                                                                                    |                           | out Koom                                                    |          |    |  |
|          |                             | Conference Lvi<br>Full Floor<br>Grand Ballroom<br>Grand Ballroom<br>Grand Ballroom and<br>Grand Poyer | d Foyer                   | <no data="" td="" to<=""><td>display&gt;</td><td></td></no> | display> |    |  |